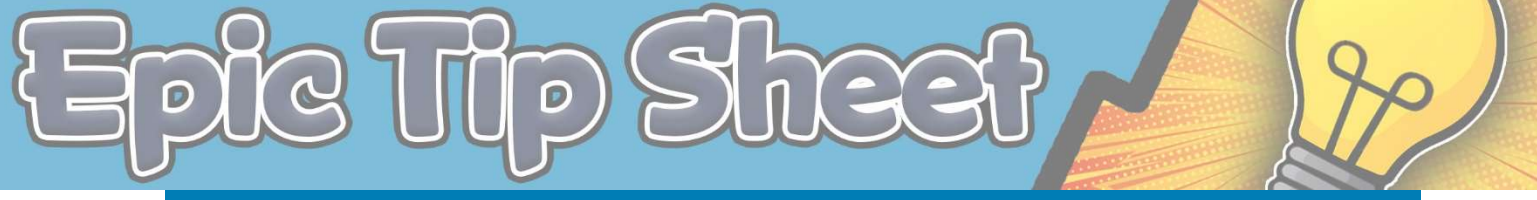

# **INCORRECT PHONE NUMBER – ON-CALL FINDER**

This tip sheet explains how to change phone numbers in On-Call Finder either permanently or on the fly!

### PERMANENT CHANGE OF PHONE NUMBER

### **DH Medical Staff**

- Denver Health Medical staff update their numbers via Medical Staff Office (MSO). You can view your contact information in the E-priv software on the <u>MSO subsite</u>. Use the Provider Privilege Search (ePriv) tile on the MSO page.
- To submit a modification of contact number, please email <u>MSOCredentialing@dhha.org</u> or call them during business hours at 2-2715.

### Housestaff (DH or CUGME residents/fellows)

 Cell phone numbers must be updated with the Office of Education. Email <u>OfficeofEducation@dhha.org</u> to change your phone number permanently in On-Call Finder

## UPDATING PHONE NUMBER ON THE FLY

If you need to update your phone number in On-Call Finder for a shift due to the following reasons:

- Phone number is wrong and it is after normal business hours
- You do not have your regular phone with you at work today and are using a loaned device
- Other reason for temporary change of number

**Use the Sign In Function in Epic to update your number**. *You can use the Sign in Function even if you aren't responsible for any hospitalized patients.* 

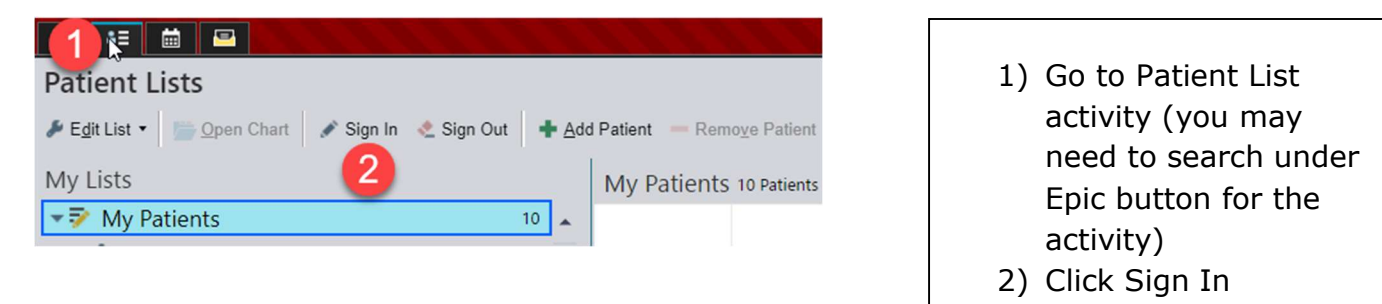

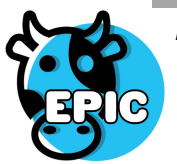

*This material contains confidential and copyrighted information of Epic Systems Corporation & Denver Health and Hospital Authority* 

| Start:                               | 1600   | 3         | 06/15/2023 | Ö |     |          |     |     |       |    | Role:    | 1st Conta  | ict /    |      |
|--------------------------------------|--------|-----------|------------|---|-----|----------|-----|-----|-------|----|----------|------------|----------|------|
| End:                                 | 0600   | 0         | 06/16/2023 | Ċ | 8H  | 9H 10H   | 12H | 13H | 14H 1 | 1D | Service: | Internal N | ledicine | ji . |
|                                      | 202.22 | 2 2 2 2 2 |            |   |     | _        | 1   |     |       |    |          |            |          |      |
| Sontact #:                           | 303-33 | 5-555     | 3          |   | Pho | ne Pagei |     |     |       |    |          |            |          |      |
| Contact #:                           | 303-33 | 3-333     |            |   | Pho | 2        |     |     |       |    |          |            |          |      |
| Jontact #:<br>Comment:               | 505-55 | 5-555     |            |   | Pho | 2 Pager  | ]   |     |       |    |          |            |          |      |
| Sontact #:<br>Comment:<br>Provider T | eams   |           | 3          |   | Pho | 2 Pager  |     |     |       |    |          |            |          |      |
| Comment:<br>Provider T<br>Add team   | eams   |           | •          |   | Pho | 2 Pager  |     |     |       |    |          |            |          |      |

- 1) Input your correct contact number
- 2) Choose phone or pager
- 3) If you are not covering any inpatient teams, use the In clinic/OR sign in team which will not assign you to any patients

#### **Attending Physician**

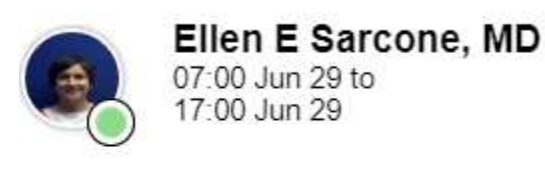

**On-Call Finder will display** your sign in number first.

Sign In Phone Pager 303-333-3333

**E 720-841-8703** 

# WHO TO CONTACT IF I CANNOT FIGURE THIS OUT

- Evening/nights/weekends The Transfer center 2-5000 can add a note to your tile in On-Call Finder with an accurate number for your shift
- Business hours contact your department administrator

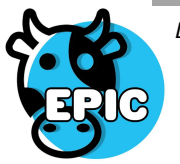

This material contains confidential and copyrighted information of Epic Systems Corporation & Denver Health and Hospital Authority